作成:2018年5月5日(改)

g m a i 1 で、メールを自分宛に受信する方法(改定) (POP サーバーの記述追加)

最近、メールアドレスで、gmailを使われる方が増えてきました。 しかし、このgmailは仕組み上、メーリングリストに送ったメールが 自分宛てには届きません。

これでは、正常にメーリングリストに、自分のメールが配信されたのか確認出来ないので、不安があると思います。

この現象を回避する手段を以下に記述しましたので、よろしければお試し下さい。

(これは、gmail だけの話で、他のメールアドレスには関係しません)

以下の説明は、受信サーバーを「POPサーバー」で設定した場合の話で、 「IMAP」サーバーでは、使用出来ません。

IMAP サーバーで設定しているメールソフトでは、メーリングリストに送信 したメールを、自分にも受信したい場合は、宛先(又は BCC 等)に自分のア ドレスを入れて置くことです。 そうすれば、自分宛にもメールが受信出来ます。

設定がよく分からない方は、メールに明るい方にご相談下さい。

次頁へ

1. outlook メールの場合

outlookメールを起動→ファイル→情報→アカウントの設定→アカウント の設定 (A) → メールアドレスをダブルクリック→ 下記の画面が出る

アカウント名の頭に recent: と言う文字を追加します。( :を忘れない

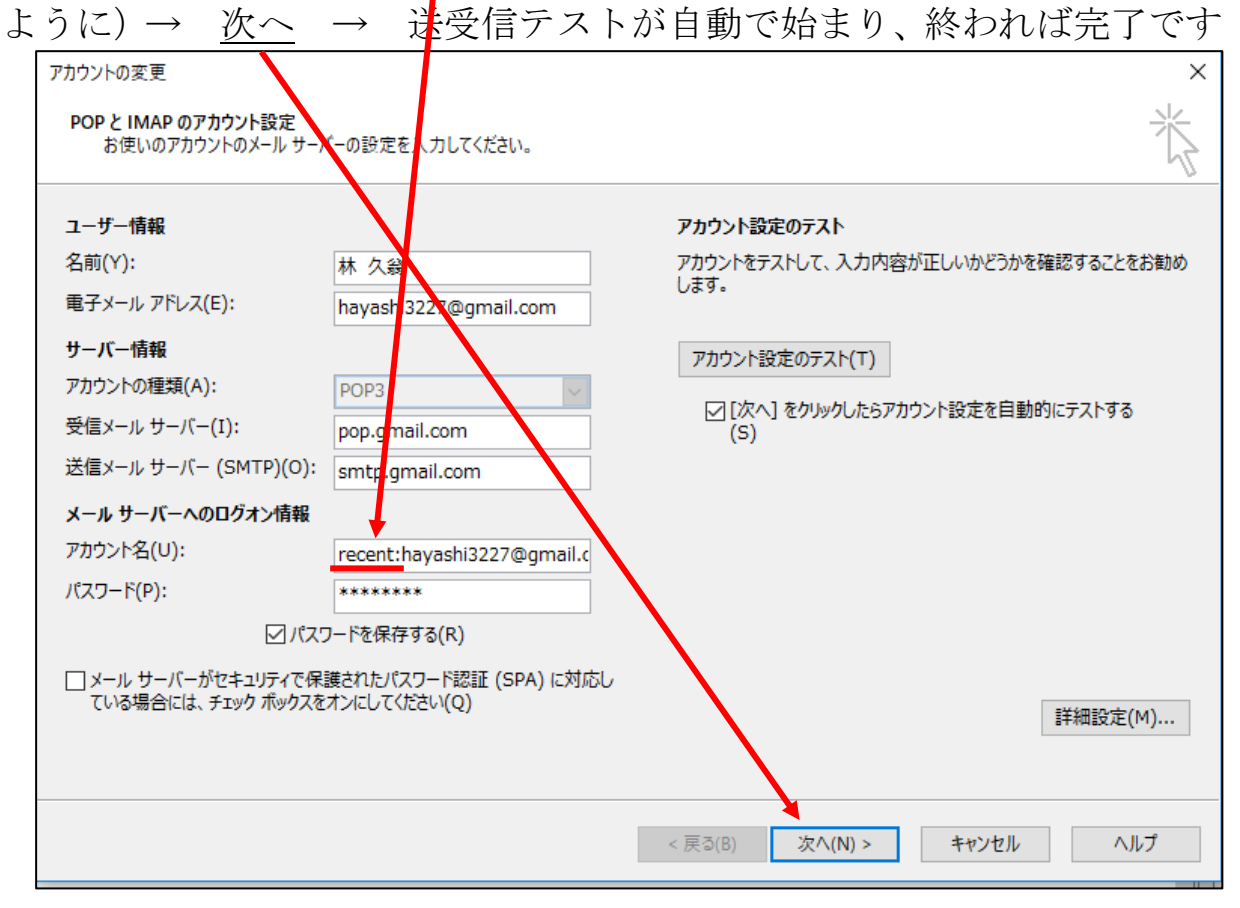

次頁へ

2. Windows Live メールの場合

Live メールを起動→ファイル→オプション→電子メールアカウント→ →アドレスをダブルクリック→サーバータブをクリック→以下の画面に なる

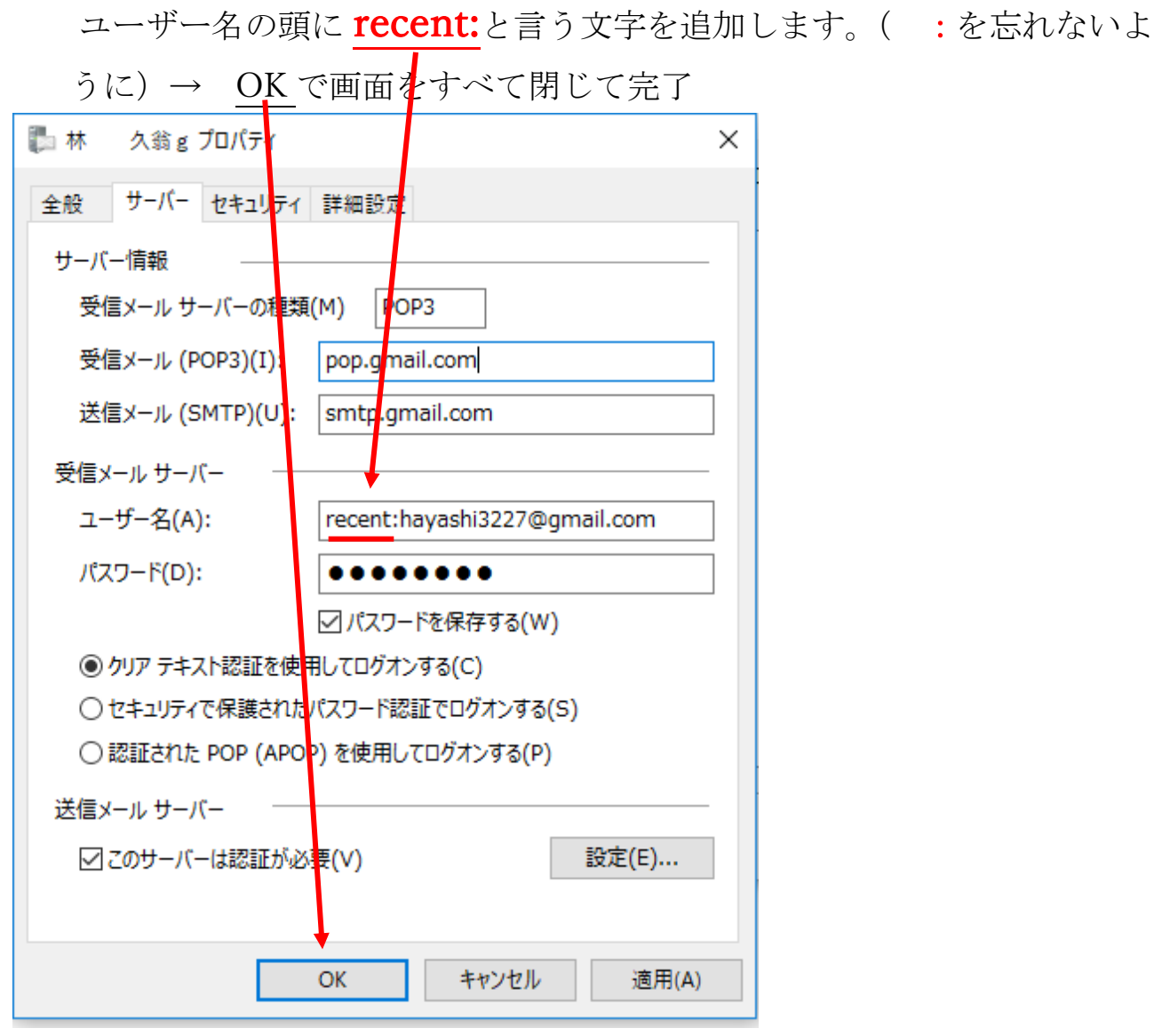

## なお、この技はインターネットでも、滅多に出ておりませんので 失わないように大切にしてください。

以上